# 現場 Plus

# リリースノート

2022年6月更新版

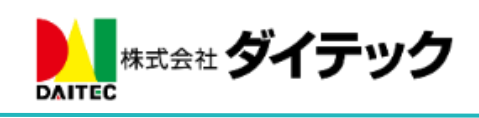

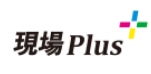

# 改善項目一覧

| 1. 協力 | 力業者による下請の現場招待                          | 2  |
|-------|----------------------------------------|----|
| 1-1   | 招待する側の協力業者会社情報の設定を変更する(管理者ユーザー)        | 2  |
| 1-2   | 招待可能にする現場の設定を変更する(元請ユーザー)              | 3  |
| 1-3   | 協力業者により協力業者の自社社員を招待する                  | 3  |
| 1-4   | 協力業者により下請業者を招待する                       |    |
| 1-5   | 現場参加協力業者一覧表示の変更                        | 5  |
| 1-6   | 協力業者の追加・削除履歴                           | 5  |
| 2. iO | S アプリの更新                               | 6  |
| 2-1   | 写真アップロードの進捗状況確認                        | 6  |
| 2-2   | 写真アップロード履歴                             | 7  |
| 2-3   | アップロードに失敗した写真の確認                       | 8  |
| 2-4   | アップロードに失敗した写真の再アップロード                  | 9  |
| 2-5   | アップロードに失敗した写真の削除                       | 9  |
| 3. 現地 | 易情報                                    | 10 |
| 3-1   | 現場の元請担当区分に「その他担当」を追加                   | 10 |
| 3-2   | 施主メールアドレスの複数登録に対応                      | 11 |
| 3-3   | 施主向けページで写真公開時の施主宛てメール通知に対応             | 11 |
| 3-3   | 3-1 未公開の内容を公開時にメール通知する                 | 12 |
| 4. 通知 | 印履歴                                    | 13 |
| 4-1   | お知らせの初期表示を「通知履歴」に変更                    | 13 |
| 4-2   | 検索機能を追加                                | 13 |
| 5. 工利 | 程表                                     | 14 |
| 5-1   | 新規作成時、工程表名を初期設定                        | 14 |
| 5-2   | 工程表 PDF 出力時のオプションに現場・工程表情報の表示有無を追加     | 14 |
| 6. カ  | レンダー機能                                 | 15 |
| 6-1   | 表示項目の絞り込み機能の追加                         | 15 |
| 7. そ( | の他更新                                   | 16 |
| 7-1   | ログイン中のテナント番号を表示                        | 16 |
| 7-2   | トークグループへの追加/削除対象ユーザーが多い場合、システムメッセージを省略 | 16 |
| 7-3   | 写真・図面・書類一覧で同じ現場グループ内の所属現場間の移動に対応       | 17 |

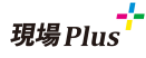

- 1. 協力業者による下請の現場招待
  - 協力業者の代表者が、協力業者の自社社員および下請業者の社員を現場に招待できるようにしました。
  - 協力業者による現場招待を有効にするには、以下の設定が必要です。
    - 1. 招待する側の協力業者会社情報で以下の設定を行う。
      - ◆ 「代表者による担当変更」と「下請業者へ委譲」を「可能」にする。
      - ◆ 招待できる協力業者ユーザーを「代表者」に設定する。
      - ◆ 招待可能な下請協力業者会社を設定する。
    - 2. 招待可能にする現場の設定「協力業者による現場招待」を有効にする。
  - 協力業者招待履歴の追加と招待・被招待の関係が分かるように参加協力業者一覧表示を変更しました。
- 1-1 招待する側の協力業者会社情報の設定を変更する(管理者ユーザー)

| ← 斧 初期                            | 没定           | ≡          |   |    |                      |
|-----------------------------------|--------------|------------|---|----|----------------------|
| 7. 業種設定                           |              | 0          |   |    |                      |
| 8. 協力業者 商社登録                      |              | Ο          |   |    |                      |
| 9. <b>"下請工事業者登</b>                | 録            | 0          |   |    |                      |
|                                   |              |            |   |    |                      |
| •                                 |              |            | 1 |    |                      |
|                                   | 協力業者詳細       | \$         |   | ①担 | 当変更・委譲を「可能」に設定します。   |
| たた 地址調査                           |              |            |   | 可能 | にした項目に応じて、以下のユーザー    |
| 業者情報                              | 社員一覧(7)      | 下請業者(3)    |   | を現 | 場に招待できるようになります。      |
| 工程担当の委譲                           |              | _/ 編集      |   | 代表 |                      |
| 代表者による<br>扫当変要<br>可能              | 下講業者へ委譲 可能   |            |   | 下建 | 日による臣曰友父・日田田県        |
|                                   |              |            |   | 「明 | 未有、安蔵・「崩未有社員         |
|                                   |              |            | 1 |    |                      |
| 業者情報                              | 社員一覧(7)      | 下請業者(3)    |   |    |                      |
| 49 86                             |              | - tetn     |   |    |                      |
| 11頁─見                             |              | ALL ON     |   | ſ  |                      |
| kiyose<br>中村書 純 ●代表者              |              |            |   |    | ②代表者を設定します。          |
| oshim atomo@idates co.io<br>保谷 大辅 |              |            |   |    |                      |
|                                   |              |            |   |    |                      |
| 经考虑起                              | 2+==_====(7) | 下靖堂者(3)    |   | [  |                      |
| 展台1月₩X                            | 社長一見(/)      | 1 aH7 H(3) |   |    | ③下請業者を設定します。         |
| 下請業者一覧                            |              | ✓ 編集       |   |    | ※①で「下請業者へ委譲」を「可能」に設定 |
| 大型建設                              |              |            |   |    | することで「下請業者」タブが表示されま  |
| (株) 白糸台                           |              |            | 5 |    | す。                   |
|                                   |              |            |   | L  |                      |

 協力業者による現場への招待を有効にするには、管理者ユーザー様により、あらかじめ協力業者と その下請業者の設定をしておく必要があります。

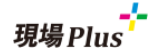

1-2 招待可能にする現場の設定を変更する(元請ユーザー)

| ← 🏦                                                  |         | 現場情報       | <b>段詳細</b> |      |                  |          | \$                  |
|------------------------------------------------------|---------|------------|------------|------|------------------|----------|---------------------|
| 秋葉原桃葉原                                               | 邸新築工事   |            |            |      |                  | **       | ki ki ki ki         |
| 耶新築 1月22日→<br>工事 <sup>₿K-0044</sup><br><sup>≋Ⅲ</sup> | ~ 8月1日  | <b>Q</b> # | 山図を表示      |      | <b>†‡</b><br>⊦√₽ | ●<br>駐車場 | <b>多</b><br>ホームセンター |
| 全項目 工事種別 土地                                          | 情報 建物情報 | 施主情報       | その他項目      | ヨ タグ | 日程               | 元請担当     | 協力業者                |
|                                                      |         |            |            |      |                  |          |                     |
| 協力業者設定                                               |         |            |            |      |                  |          |                     |
| 電話番号公開設定 📀                                           | 公開しない   | ١          |            |      |                  |          |                     |
| 協力業者による現場招待                                          | ? 有効    |            |            |      |                  |          |                     |

- 「協力業者」タブの協力業者設定にて「協力業者による現場招待」を「有効」に設定します。
   > 現場作成時の初期値は、初期設定メニュー「現場情報設定」にて変更できます。
- 1-3 協力業者により協力業者の自社社員を招待する

| <b>←</b> ☆                                                                   | 現場情報詳細           | \$                            |         |       |
|------------------------------------------------------------------------------|------------------|-------------------------------|---------|-------|
| 秋葉原 <sup>秋葉原學新築工</sup><br>邸新築 <sup>1月22日~8月1日</sup><br>工事 <sup>8K-0044</sup> | 事<br>♥地図を表示<br>= | ★★★★★<br>★<br>・イレ 記率場 れームビンター |         |       |
| 全項目 工事種別 土地情報                                                                | 建物情報 その他項目 タク    | 7 日程 元請担当 協力業者                |         |       |
| 協力業者一覧                                                                       |                  | 下請業者を招待 担当変更                  |         |       |
|                                                                              | ++               | マンセル                          | 相当変更    |       |
|                                                                              | 34               | ムを選択中                         |         | Ċ     |
|                                                                              |                  | (言) 清瀬 拓郎                     |         | 他ユーザー |
|                                                                              |                  | 🕕 中村橋 純                       |         |       |
|                                                                              |                  | 🚯 保谷 大輔                       |         |       |
|                                                                              |                  |                               | ✔ 保存    |       |
|                                                                              |                  |                               | ★ キャンセル |       |

- 自社社員の招待が可能な協力業者の代表者の場合、現場情報の「協力業者」タブに「担当変更」ボタンが表示されます。
- 「担当変更」画面では、自社の社員を現場に参加させることができます。

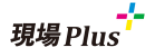

1-4 協力業者により下請業者を招待する

| <b>स् 🕆</b> म्र                                                                          | 場情報詳細                                           | \$                          |          |
|------------------------------------------------------------------------------------------|-------------------------------------------------|-----------------------------|----------|
| 秋葉原 <sup>秋葉原택新築工事</sup><br>邸新築<br>工事<br><sup>1月22日~ 8月1日</sup><br><sup>1月22日~ 8月1日</sup> | ♥地図を表示 🔐 📫<br>コンビニ トイレ                          | ★★★★★<br>② チ<br>私車場 ホームセンター |          |
| 全項目 工事種別 土地情報 建物情報                                                                       | その他項目 タグ 日程 元                                   | 請担当協力業者                     |          |
| 協力業者一覧                                                                                   | 下講業者を                                           | 招待 望当东更                     |          |
|                                                                                          | キャンセル                                           | 下請業者を招待                     | ✔保存      |
|                                                                                          | 3業者 6名 を選択中                                     |                             |          |
|                                                                                          | 太田建設     設計事務所,測量士事務所                           |                             | 1        |
|                                                                                          | <ul> <li>(株)白糸台</li> <li>解体工事業,その他業種</li> </ul> |                             | 2        |
|                                                                                          | <ul> <li>萩山株式会社</li> <li>その他業種</li> </ul>       |                             | 3        |
|                                                                                          | 🗹 🥼 井荻 太陽                                       |                             | 他ユーザーが追加 |
|                                                                                          | 🗹 🖓 沼袋 優希                                       |                             | 他ユーザーが追加 |
|                                                                                          | 🔽 🚺 八坂 太郎                                       |                             |          |
|                                                                                          |                                                 | ✔ 保存                        |          |
|                                                                                          |                                                 | ★ キャンセル                     |          |

- 下請業者社員の招待が可能な協力業者の代表者の場合、現場情報の「協力業者」タブに「下請業者 を招待」ボタンが表示されます。
- 「下請業者を招待」画面では、予め設定された下請業者の社員を現場に参加させることができます。
- ユーザーを現場へ追加する場合、制限事項はありません。登録済みのユーザーを現場から外す場合は、以下の制限事項があります。
  - ▶ 自分は現場から外せません。
  - ▶ 自分が招待したユーザー以外は現場から外せません。(「他ユーザーが追加」と表示されます。)
  - ▶ 工程表の工程担当者は現場から外せません。(「工程表に登録済み」と表示されます。)

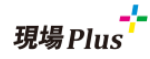

#### 1-5 現場参加協力業者一覧表示の変更

| 協力末有一覧<br>Q、業者名,業種,社員名で絞り込み                                                                                                    | 追加・削除履歴が表示さ | されます。 |
|----------------------------------------------------------------------------------------------------|-------------|-------|
| 会社名                                                                                                    | 氏名          |       |
| <ul> <li>秋 株式会社秋津</li> <li>● 清瀬 拓郎</li> <li>● 中村橋 純</li> </ul>                                                                                                    |             |       |
| <ul> <li>→ 萩 <sup>萩山株式会社</sup></li> <li>→ 萩 <sup>萩山株式会社</sup></li> <li>→ 萩 <sup>花山株式会社</sup></li> <li>→ 秋 <sup>花山株式会社</sup></li> <li>→ 秋 <sup>花山株式会社</sup></li> <li>→ 秋 <sup>花山株式会社</sup></li> <li>→ 秋 <sup>花山株式会社</sup></li> <li>→ 秋 <sup>花山株式会社</sup></li> <li>→ 秋 <sup>花山株式会社</sup></li> <li>→ 秋 <sup>花山株式会社</sup></li> <li>→ 秋 <sup>七</sup> <sup>1</sup></li> <li>→ 秋 <sup>1</sup></li> <li>→ 秋 <sup>1</sup></li> <li>→ 秋 <sup>1</sup></li> <li>→ 秋 <sup>1</sup></li> <li>→ 秋 <sup>1</sup></li> <li>→ 秋 <sup>1</sup></li> <li>→ 1 <sup>1</sup></li> <li>→ 1 <sup>1</sup></li> <li>→</li></ul> |             |       |
| <ul> <li>→ 太 太田建設</li></ul>                                                                                                    |             |       |
| <ul> <li>(株) 白糸台</li> <li>(株) 白糸台</li> <li>(株) 白糸白</li> <li>(株) 白糸白</li> <li>(地合</li> <li>(地合</li> <li>(地合</li> <li>(地合<!--</td--><td></td><td></td></li></ul>                                                                                                    |             |       |

- 現場情報の「協力業者」タブ「協力業者一覧」の表示を変更しました。
- 会社単位でユーザーをまとめて表示するようにしました。
- 履歴アイコンをクリックすると、その業者についての追加・削除履歴を確認できます。
- 協力業者をどの協力業者が招待したか矢印で表示するようにしました。

#### 1-6 協力業者の追加・削除履歴

| 追加・削除履歴   |                        |      |                                                                                 |             |
|-----------|------------------------|------|---------------------------------------------------------------------------------|-------------|
| 操作日時      | 操作ユーザー                 | 操作   | 追加・削除ユーザー                                                                       | 備考          |
| 6/3 13:26 | 秋株式会社秋津<br>(↓) 中村橋 純   | ➡ 追加 | <mark>萩</mark> 荻山株式会社<br>灣 沼袋 優希                                                | 協力業者による更新   |
| 6/3 13:26 | 秋株式会社秋津<br>↓<br>中村橋 純  | ➡ 追加 | <ul> <li>         秋株式会社秋津         ● 保谷 大輔     </li> </ul>                       | 協力業者による更新   |
| 6/3 13:23 | ● 株式会社室町工務店            | ➡〕追加 | <ul> <li>白(株)白糸台</li> <li>(1)武蔵境</li> <li>(1)萩荻山株式会社</li> <li>● 井荻太陽</li> </ul> | 元請ユーザーによる更新 |
|           |                        | 🕩 削除 | <mark>萩</mark> 萩山株式会社<br>72                                                     | 元請ユーザーによる更新 |
| 6/3 13:23 | 國株式会社室町工務店<br>⊕中村 八郎   | ➡ 追加 | 太<br>太田建設<br>● 大槻 健二郎                                                           | 元請ユーザーによる更新 |
| 6/3 13:22 | ◎ 株式会社室町工務店<br>⊕ 中村 八郎 | ➡〕追加 | <mark>萩</mark> 萩山株式会社<br>『沿袋』 優希                                                | 元請ユーザーによる更新 |
|           | •                      |      | ·                                                                               | さらに表示       |

● 現場情報の「協力業者」タブに「追加・削除履歴」を追加しました。

● 協力業者ユーザーを現場に追加・削除した履歴が、新しい順に一覧表示されます。

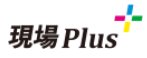

2. iOS アプリの更新

iOS アプリで以下の更新を行いました。

- 写真アップロード時の進捗状況の確認機能
- 写真アップロードの履歴表示
- アップロードに失敗したファイルの再アップロード

#### 2-1 写真アップロードの進捗状況確認

| 10                |                       |   | SIMなし 🗢               | 14:51    | 1 🚧   |
|-------------------|-----------------------|---|-----------------------|----------|-------|
| <b>現場】</b><br>_務店 | Plus<br>東京本社<br>10:54 |   | 品川邸 新築工事<br>す真/20.その他 |          | 9771µ |
| グルー               | 初期設定                  | 0 |                       |          |       |
|                   | ヘルプ                   | 0 |                       |          |       |
| i<br>T            | ショートカット<br>現場新規登録     | 0 |                       |          |       |
| L                 |                       |   |                       |          |       |
|                   |                       |   |                       |          |       |
|                   |                       |   | <b>6</b>              |          |       |
|                   |                       |   | 失敗                    | アップロード状況 | 関度    |

- 写真をアップロード中にどこまで進んでいるか確認することができます。
- アップロードが完了すると「アップロード状況」には表示されなくなり、「履歴」で確認することが できます。

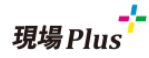

#### 2-2 写真アップロード履歴

| SIMなし 穼       | 10:55    | <b>*</b> |
|---------------|----------|----------|
| ×             | アップロード履歴 |          |
| 品川邸 新築工事      |          | 10:52    |
| 🧰 写真/20. そのf  | 也 7ファイルロ | ▶5ファイル失敗 |
|               |          |          |
| 8             |          |          |
| Provide State |          |          |
|               |          |          |
| -             |          |          |
|               |          |          |
|               |          |          |
|               |          |          |
|               |          |          |
|               |          |          |
|               |          |          |
| <b>6</b>      | ₩70-K#9  |          |
| 6,100         | 1        |          |

- アップロードした写真の履歴を確認できます。
- 表示している端末のアプリからアップロードした履歴のみ表示します。他の端末のアプリ上やブラ ウザからアップロードした履歴は表示しません。
- アップロード日が最近のものから表示されます。
- 画面を下にスクロールすると、古い履歴を追加で読み込んで表示できます。

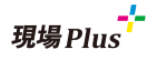

- アップロードに失敗した写真の確認 2-3
  - アップロード途中で端末の電源を落としてしまった場合や、通信環境の影響など、正常にアップロ • ードが出来なかった場合にアップロードに失敗したファイルの一覧を確認できます。
  - メニュー上で、アップロード失敗写真数を確認できます。
  - テナントを複数登録している場合、テナント一覧画面で各々のテナントのアップロード失敗写真数 を確認できます。
  - また、アップロードに失敗した写真がある場合は、ログイン時に通知を表示します。
    - ▶ 通知をタップすると、アップロード失敗ファイル画面に遷移します。

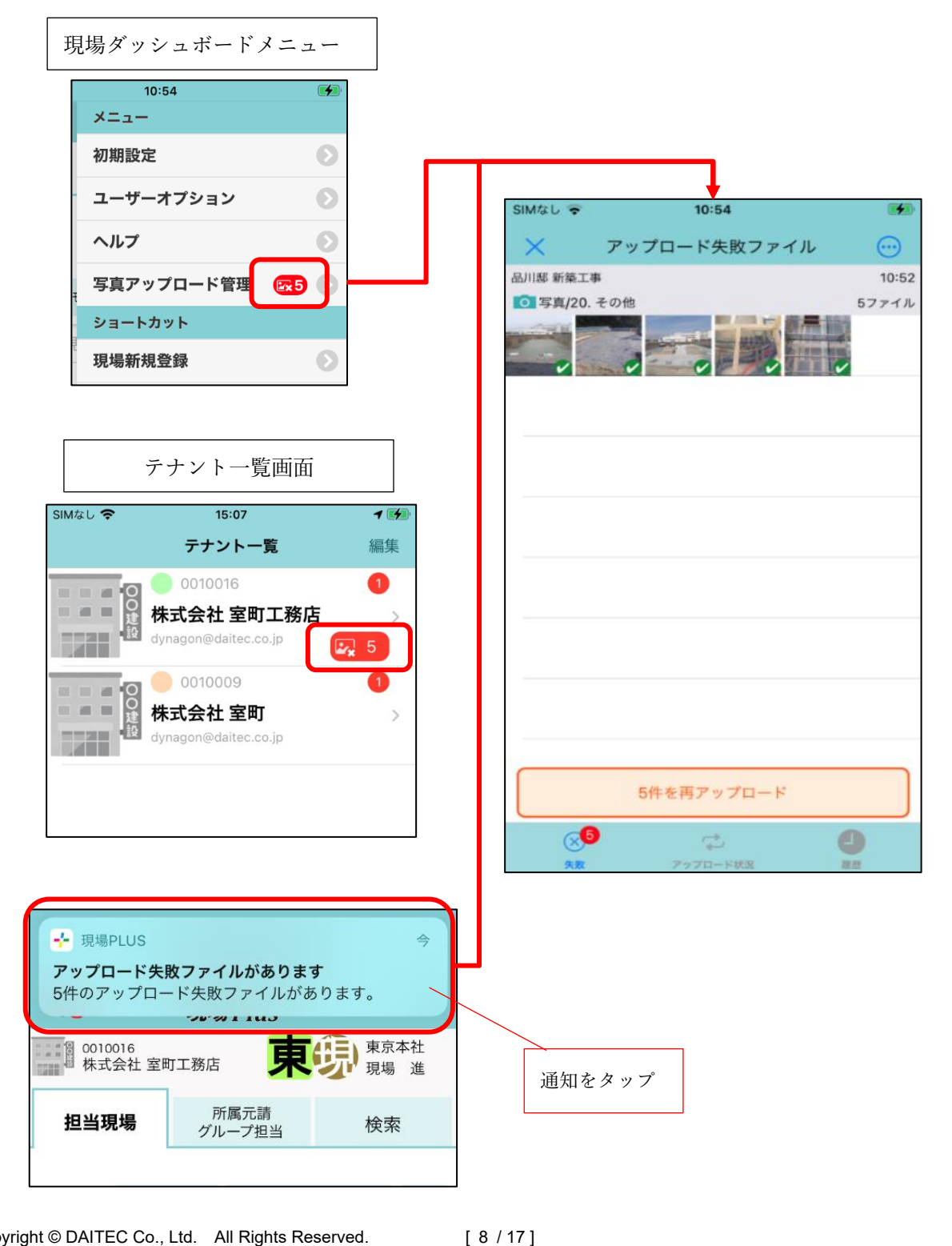

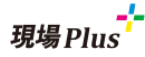

#### 2-4 アップロードに失敗した写真の再アップロード

| SIMなし 🗢 10:54                                                                                                    |                    |
|----------------------------------------------------------------------------------------------------|--------------------|
| 🗙 アップロード失敗ファイル 💮                                                                                                    | アップロードメニュー         |
| 品川邸 新築工事 10:52                                                                                                    |                    |
| 回 写真/20. その他         57 ァイル                                                                                                    | 再アップロード            |
|                                                                                                    | 現場・フォルダを変更してアップロード |
|                                                                                                    | キャンセル              |
|                                                                                                    | 20 / 7/H PMP       |
|                                                                                                    |                    |
|                                                                                                    |                    |
| · ·                                                                                                    |                    |
|                                                                                                    |                    |
|                                                                                                    |                    |
|                                                                                                    |                    |
|                                                                                                    |                    |
|                                                                                                    |                    |
| 5件を再アップロード                                                                                                    |                    |
|                                                                                                    | 1                  |
| A REAL PROPERTY OF THE DESIGN OF THE DESIGN. | -                  |

- アップロード失敗一覧画面で、写真を選択し、画面下の再アップロードボタンを押すことで再アップ ロードすることができます。
- 現場・フォルダを変更してアップロードすることもできます。
- 2-5 アップロードに失敗した写真の削除

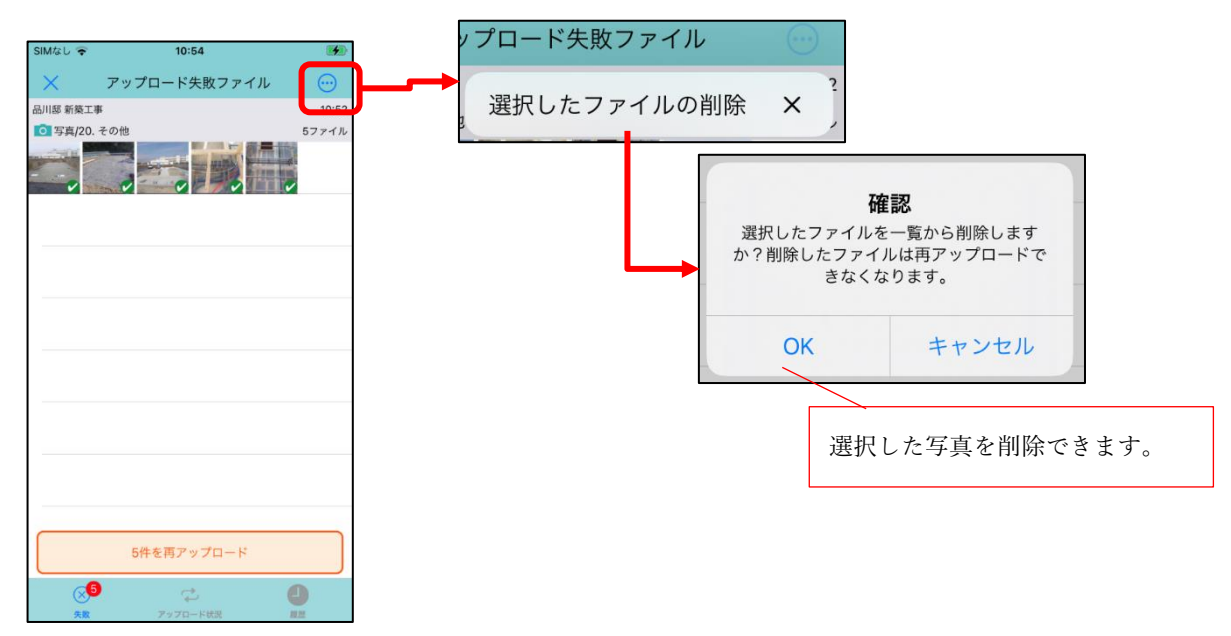

- アップロードに失敗した写真で再アップロードが不要になった写真を一覧から削除することができます。
- アップロード失敗一覧画面の右上「…」ボタンから削除できます。

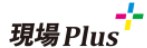

**3**. 現場情報

3-1 現場の元請担当区分に「その他担当」を追加

| TURA  | 米水十江                       |        |     |        |    |  |  |  |   |    |
|-------|----------------------------|--------|-----|--------|----|--|--|--|---|----|
| 元請担当得 | 皆一覧                        |        |     |        |    |  |  |  | 1 | 編集 |
| 工事責任者 | <del>傆</del> <sup>現場</sup> | 進 🎲 鈴木 | 、次郎 |        |    |  |  |  |   |    |
| 営業担当  |                            |        |     |        |    |  |  |  |   |    |
| 工事担当  |                            |        |     |        |    |  |  |  |   |    |
| 設計担当  | (肌) 現場                     | 進 🕋 鈴木 | 、次郎 |        |    |  |  |  |   |    |
| その他担当 | (1) 10.00                  | 進 🎲 訪オ | 、次郎 | (1) 田中 | 一郎 |  |  |  |   |    |

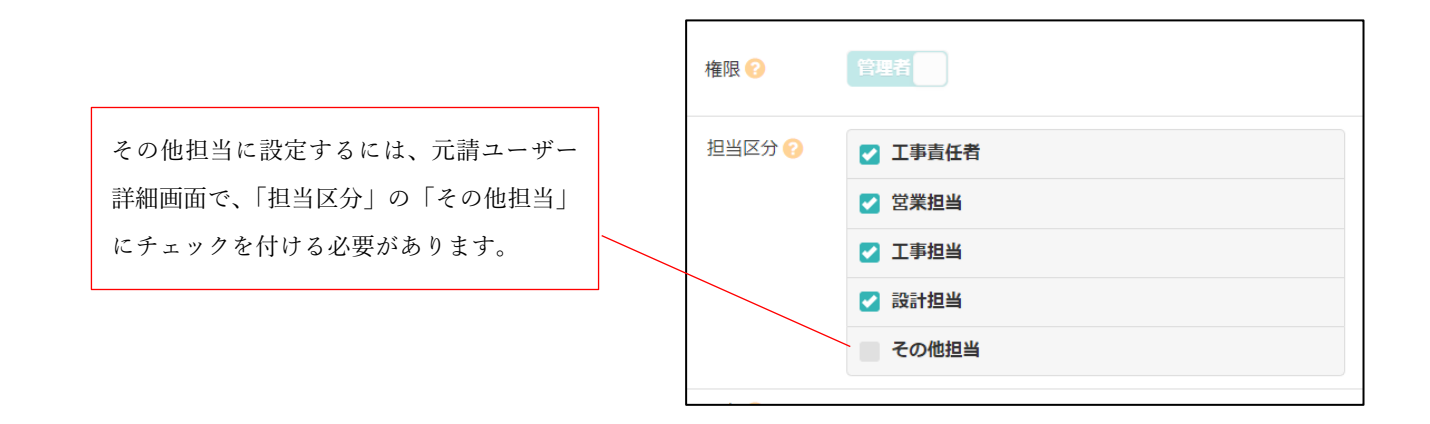

- 各現場の担当区分に「その他担当」を追加しました。
- 他の担当区分との違いは、「工程表 PDF 出力時に出力されない」という点があります。
- その他担当にする場合、ユーザー設定で「担当区分」の「その他担当」にチェックをつける必要が あります。
  - ▶ チェックがついていないと、「その他担当」の設定時、選択リストに表示されません。
  - 既存のユーザーにはチェックがついていませんので、その他担当に設定するユーザーにチェックを付ける必要があります。

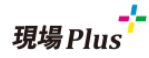

- 3-2 施主メールアドレスの複数登録に対応
  - 現場情報に、施主メールアドレスを3つまで登録できるようにしました。
  - 通知は、登録されているすべてのメールアドレスに送信されます。

|       | f 1                   | *      | 現場情報詳     | 細                | •                                                                                                |
|-------|-----------------------|--------|-----------|------------------|--------------------------------------------------------------------------------------------------|
| 品容    | 山<br>[<br>第二章         | 野品川町   | ₿ 新築工事    | 3                |                                                                                                  |
| 邓事    | [ <del>*</del> −<br>[ | 商談中    | İ         |                  |                                                                                                  |
|       |                       | ♀地図を表示 | שאלב (    | <b>†</b> ‡<br>ми | ₽<br>約<br>約<br>約<br>約<br>約<br>2<br>2<br>2<br>2<br>2<br>2<br>2<br>2<br>2<br>2<br>2<br>2<br>2<br>2 |
| 全     | 項目                    | 工事種別   | 土地情報      | 建物情報             | 施主情報                                                                                             |
| ₹     | の他項目                  | 97     | 日程        | 元請担当             | 協力業者                                                                                             |
| 施     | 主情報                   |        |           |                  | ∥ 編集                                                                                             |
| 放     | 主名                    | 山田太郎   |           |                  |                                                                                                  |
| ą     | 話番号1                  |        |           |                  |                                                                                                  |
| ter ( | 話番号2                  |        |           |                  |                                                                                                  |
| 7     | (ール<br>7ドレス1          | yamada | 1@example | e.com            | /                                                                                                |
| 27    | くール<br>7ドレス2          | yamada | 2@example | e.com            |                                                                                                  |
| 27    | くール<br>7ドレス3          | yamada | 3@example | e.com            |                                                                                                  |
| 加     | 8主住所                  |        |           |                  |                                                                                                  |
| _     |                       |        |           |                  | ♥ 地図を表示                                                                                          |
| 債     | 栲                     |        |           |                  |                                                                                                  |

- 3-3 施主向けページで写真公開時の施主宛てメール通知に対応
  - 施主向けページの「写真公開」を行う際に、施主宛てに通知メールを送信できるようにしました。
  - 公開内容の新規追加時、内容編集時に公開状況を「公開」にした時に通知メールを送信します。
  - 「公開内容登録」「公開内容編集」「公開内容一覧での公開時」にて通知を行うことができます。
    - ▶ 「施主向けページ設定」にて、公開状況が「未公開」の場合は、通知設定が表示されません。

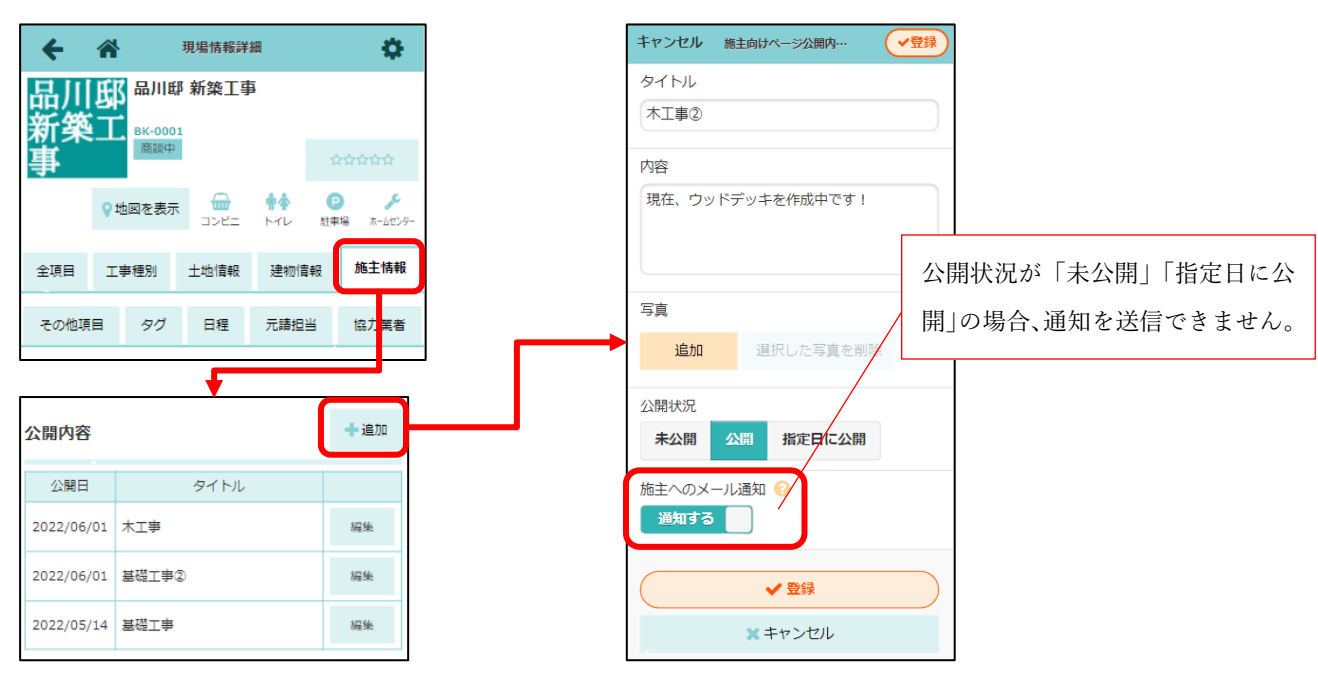

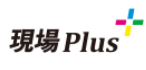

#### 3-3-1 未公開の内容を公開時にメール通知する

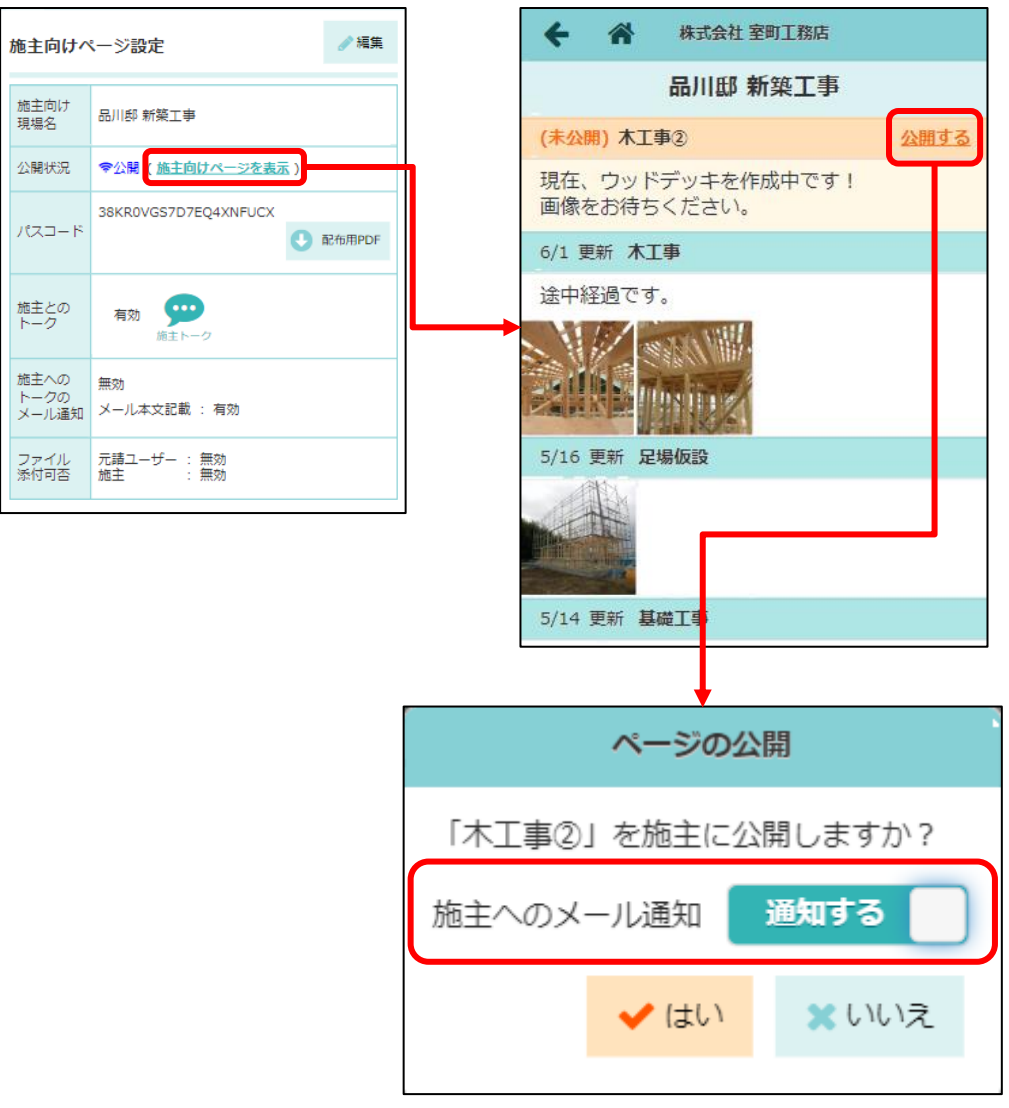

● 「公開する」を選択時の確認ダイアログで「施主へのメール通知」を「通知する」にすることで、公 開時にメール通知することができます。

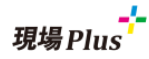

## 4. 通知履歴

- 4-1 お知らせの初期表示を「通知履歴」に変更
  - お知らせの初期表示を「通知履歴」に変更しました。
  - 未読のお知らせがある場合は「システムからのお知らせ」を表示します。

| _                                  |                                                               |
|------------------------------------|---------------------------------------------------------------|
| ▲ <del>現場Plus</del> 〓              | ← 斧 通知履歴                                                      |
| ■ <sup>0010016</sup><br>株式会社 室町工務店 | システムからのお知らせ 通知階層                                              |
| <b>担当現場</b> 所属元請<br>グループ担当 検索      | 5月27日(金)                                                      |
|                                    | 切場進さんが写真をアップロード     11:40     目黒邸 新弦工事 1号棟     6件のファイルをアップロード |
|                                    | ○ 淀屋橋 則生<br>10:00<br>秋葉原母 新紫工事[トーク]                           |

### 4-2 検索機能を追加

- 「通知履歴」の検索機能を追加しました。
- キーワードでの検索、および通知区分により絞り込みができます。

| ← 浴 通知屆歷 ♀       | ۲ | <b>← ☆</b>                                | 通知履歴検索     |
|------------------|---|-------------------------------------------|------------|
| システムからのお知らせ 通知履歴 | - | システムからのお                                  | キーワード 😮    |
| 5月27日(金)         |   | 5月27日(金)                                  | ٩          |
|                  |   | 👩 現場進                                     | 通知区分で絞り込み  |
|                  |   | <b>目黒邸 新築工事</b><br>6件のファイルを               | トーク        |
|                  | _ | 淀层播                                       | 揭示板        |
|                  |   | 秋葉原邸 新築工                                  | 工程表        |
|                  |   | 436 (4)8                                  | ✔ 写真       |
|                  |   | 5月24日(火)                                  | 図面         |
|                  |   | <ul> <li>現場進</li> <li>秋葉原邸 新築工</li> </ul> | 書類         |
|                  |   | 1件のファイルを                                  | その他        |
|                  |   | 🖳 伊藤六                                     |            |
|                  |   | <b>秋葉原邸 新築工</b><br>1件のファイルを               | Q 検索 キャンセル |
|                  |   | ** Latz 上 ## #                            |            |
|                  |   | 参加166刀来?<br>秋 <sup>巷原邸 新辣</sup> 丁         |            |

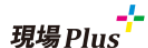

- 5. 工程表
- 5-1 新規作成時、工程表名を初期設定
  - 工程表を新規作成する際、工程表名に「(現場名) 工程表」を初期設定します。
  - 同じ工程表名がある場合は末尾に連番を付けます。
    - ▶ 例.「秋葉原邸 新築工事 工程表」「秋葉原邸 新築工事 工程表(1)」...

| キャンセル  | 工程表新規作成 |      |       | ✔新規作成 |     |                 |
|--------|---------|------|-------|-------|-----|-----------------|
| 現場 🗱   |         |      | 田田    | 町邸 新  | 築工事 | $\odot$         |
|        | 日程      | 着工日  | 上棟日   | 完成日   | 引渡日 |                 |
| 工程表名 🗱 | 田町      | 邸 新築 | QI事 I | L程表   |     |                 |
| 工程表の表示 | 朝間 🗱    |      |       |       |     | 着エ日・引渡日<br>をセット |

- 5-2 工程表 PDF 出力時のオプションに現場・工程表情報の表示有無を追加
  - 工程表 PDF のヘッダーに表示している工程表名および現場種別の表示有無を選択できます。

| 期間 😢     | 週間 月間 全期間                                                                                                    | 詳細                                                                   |                                                                                                    |                     |    |
|----------|----------------------------------------------------------------------------------------------------|----------------------------------------------------------------------|----------------------------------------------------------------------------------------------------|---------------------|----|
| 出力会社名    | 株式会社 室町工務店<br>出力会社名設定ページを表示 2                                                                                                    |                                                                      |                                                                                                    |                     |    |
| 📀 その他オプ  | ション                                                                                                    |                                                                      |                                                                                                    |                     |    |
|          |                                                                                                    |                                                                      |                                                                                                    | 「工程表名」と「現場種別」       | を非 |
|          |                                                                                                    |                                                                      |                                                                                                    | 示にするオプションを追加        |    |
| 現場・工程表情  | 青報 📀 🔽 工程表名を表示する                                                                                                    |                                                                      |                                                                                                    |                     |    |
|          | 現場種別を表示する                                                                                                    |                                                                      |                                                                                                    |                     |    |
|          |                                                                                                    |                                                                      |                                                                                                    |                     |    |
| JUEI- (G |                                                                                                    |                                                                      |                                                                                                    |                     |    |
|          |                                                                                                    |                                                                      |                                                                                                    |                     |    |
|          |                                                                                                    | 両方とも表示                                                               | (従来の出力                                                                                                    | )                   |    |
|          |                                                                                                    |                                                                      |                                                                                                    |                     |    |
|          | 現場名 有楽町邸 新築工                                                                                                    | 事                                                                    | 工程表名                                                                                                    | 有楽町邸 新築工事 工程表       |    |
|          |                                                                                                    |                                                                      |                                                                                                    |                     |    |
|          | 現場住所 東京都千代田区有                                                                                                    | 楽町2-1-2                                                              | 現場種別                                                                                                    | 新築                  |    |
|          | 現場住所 東京都千代田区有                                                                                                    | 棄町2-1-2                                                              | 現場種別                                                                                                    | 新築                  |    |
|          | 現場住所 東京都千代田区有                                                                                                    | 楽町2-1-2                                                              | 現場種別                                                                                                    | 新築                  |    |
|          | 現場住所 東京都千代田区有                                                                                                    | <sup>案町2-1-2</sup><br>現場種別                                           | 現場種別 第<br>目を非表示                                                                                                    | 新築                  |    |
|          | 現場住所 東京都千代田区有<br>現場名 有楽町邸 新築工                                                                                                    | <sup>案町2-1-2</sup><br>現場種別                                           | 現場種別<br>す<br>しを非表示<br>工程表名                                                                                                    | 新築<br>有楽町邸 新築工事 工程表 |    |
|          | <ul> <li>現場住所 東京都千代田区有:</li> <li>現場名 有楽町邸 新築工</li> <li>現場住所 東京都千代田区有:</li> </ul>                                                              | <sup>案町2-1-2</sup><br>現場種別<br>:事<br><sup>案町2-1-2</sup>               | 現場種別       1を非表示                                                                                                    | 新築<br>有楽町邸 新築工事 工程表 |    |
|          | 現場住所 東京都千代田区有<br>現場名 有楽町邸 新築工<br>現場住所 東京都千代田区有                                                                                                | <sup>案町2-1-2</sup><br>現場種別<br>:事<br><sup>案町2-1-2</sup>               | 現場種別     第       1を非表示     1       工程表名     7                                                                                                    | 新築<br>有楽町邸 新築工事 工程表 |    |
| 「現場種短    | 現場住所 東京都千代田区有<br>現場名 有楽町邸 新築工<br>現場住所 東京都千代田区有<br>]<br>]<br>]<br>]<br>]<br>]<br>]<br>]<br>]<br>]<br>]<br>]<br>]<br>]<br>]<br>]<br>]<br>]<br>] | <sup>案町2-1-2</sup><br>現場種別<br>:事<br><sup>案町2-1-2</sup><br>所欄が横に伸びていま | 現場種別<br>は<br>ま<br>ま<br>ま<br>で<br>ま<br>ま<br>示<br>に<br>て<br>程表名<br>に<br>て<br>て<br>て<br>て<br>て<br>て<br>て<br>て<br>て<br>て<br>の<br>の<br>の<br>の<br>の<br>の<br>の<br>の<br>の | 新築<br>有楽町邸 新築工事 工程表 |    |
| 「現場種別    | <ul> <li>現場住所 東京都千代田区有:</li> <li>現場名 有楽町邸 新築工</li> <li>現場住所 東京都千代田区有:</li> <li>引欄」が消えて、現場住</li> </ul>                                         | 案町2-1-2<br>現場種別<br>:事<br>案町2-1-2<br>所欄が横に伸びていま<br>同様に用提名概が構          | 現場種別<br> を非表示<br>工程表名<br>て<br>こ<br>す。                                                                                                    | 新築<br>有楽町邸 新築工事 工程表 |    |

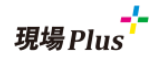

# 6. カレンダー機能

#### 6-1 表示項目の絞り込み機能の追加

- 「工程」「マイルストーン」「現場日程」から表示項目を選択できるようになりました。
- 選択した表示項目はユーザーごとに保存されます。
- 現場カレンダー、協力業者カレンダーにて共通の表示項目が適用されます。

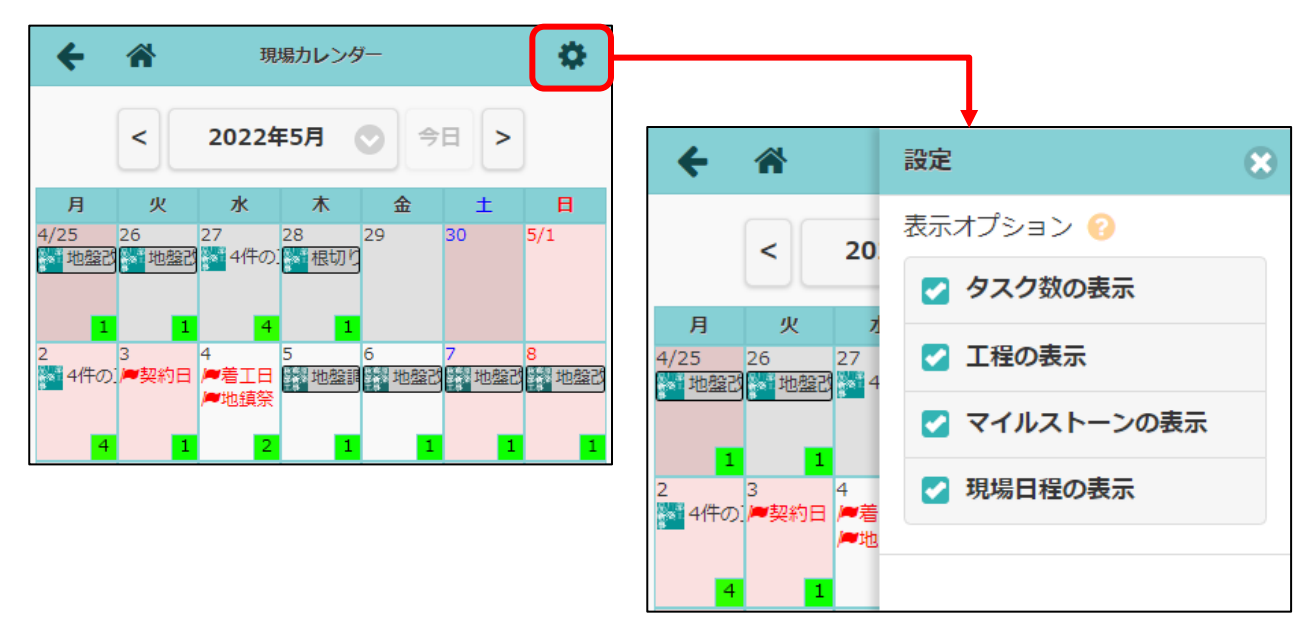

● 例:「工程の表示」がオフの場合

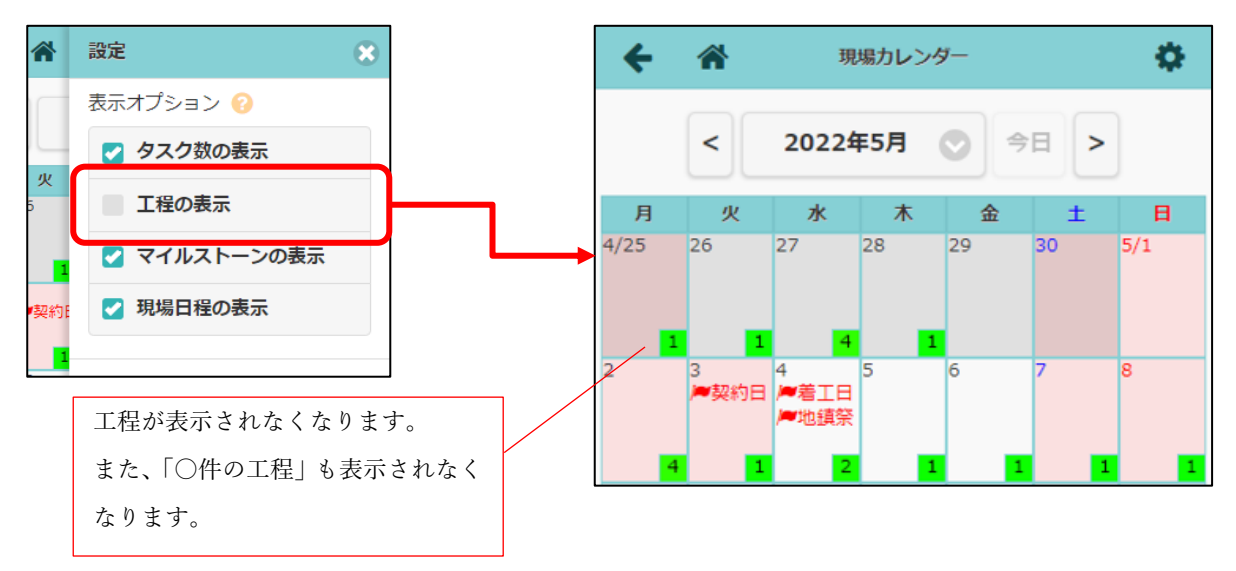

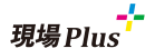

- 7. その他更新
- 7-1 ログイン中のテナント番号を表示

ログイン中のテナント番号を以下の場所で確認できるようにしました。

● ログイン直後の担当現場一覧画面

| <b>4</b> 3       | 現場Plus         | ≡            |
|------------------|----------------|--------------|
| 0010016<br>供式会社室 | 町務店 東          | 東京本社<br>現場 進 |
| 担当現場             | 所属元請<br>グループ担当 | 検索           |
|                  |                |              |

● 会社基本情報

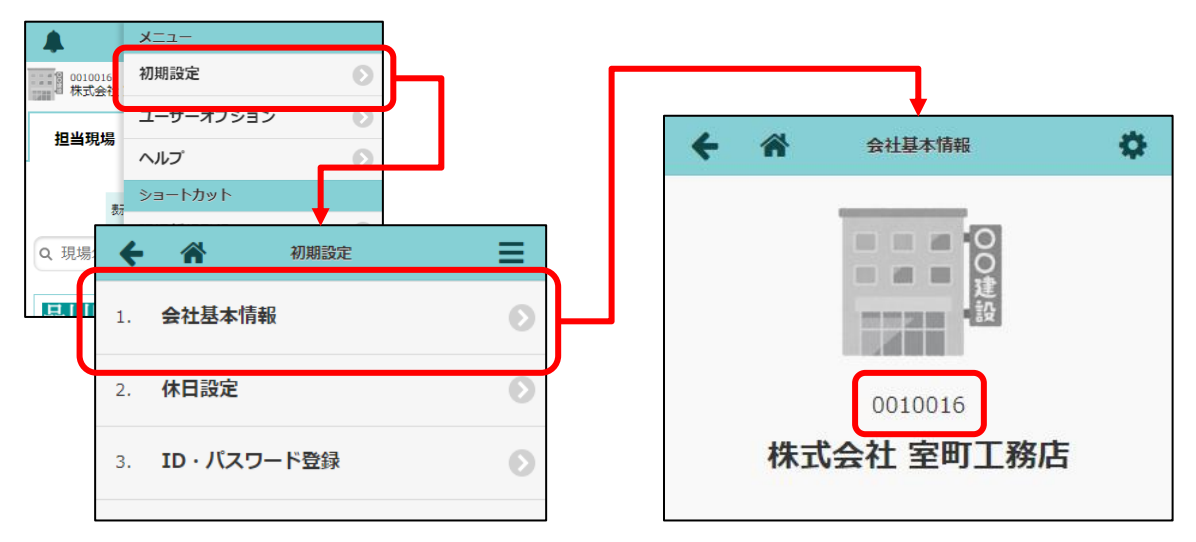

- 7-2 トークグループへの追加/削除対象ユーザーが多い場合、システムメッセージを省略
- トークグループへの追加/削除が一度に6人以上のユーザーに対して行われた場合、システムメッセージを省略するようにしました。

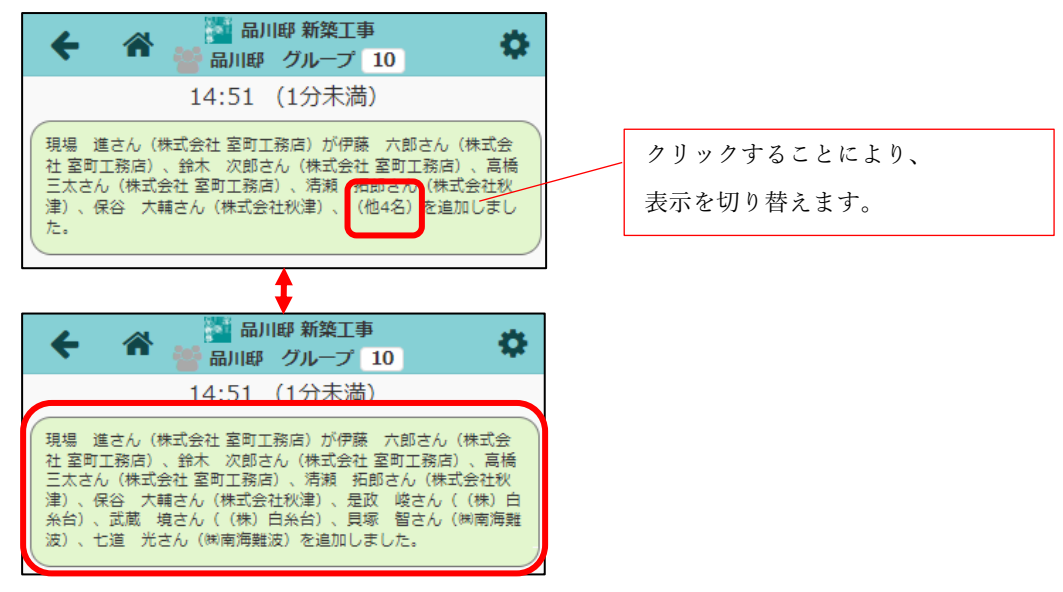

7-3 写真・図面・書類一覧で同じ現場グループ内の所属現場間の移動に対応

- 所属現場一覧から他の現場に移動できます。
- 現場グループに所属していない現場や、所属現場がない現場グループでは従来通り、現場詳細ペ ージに移動します。

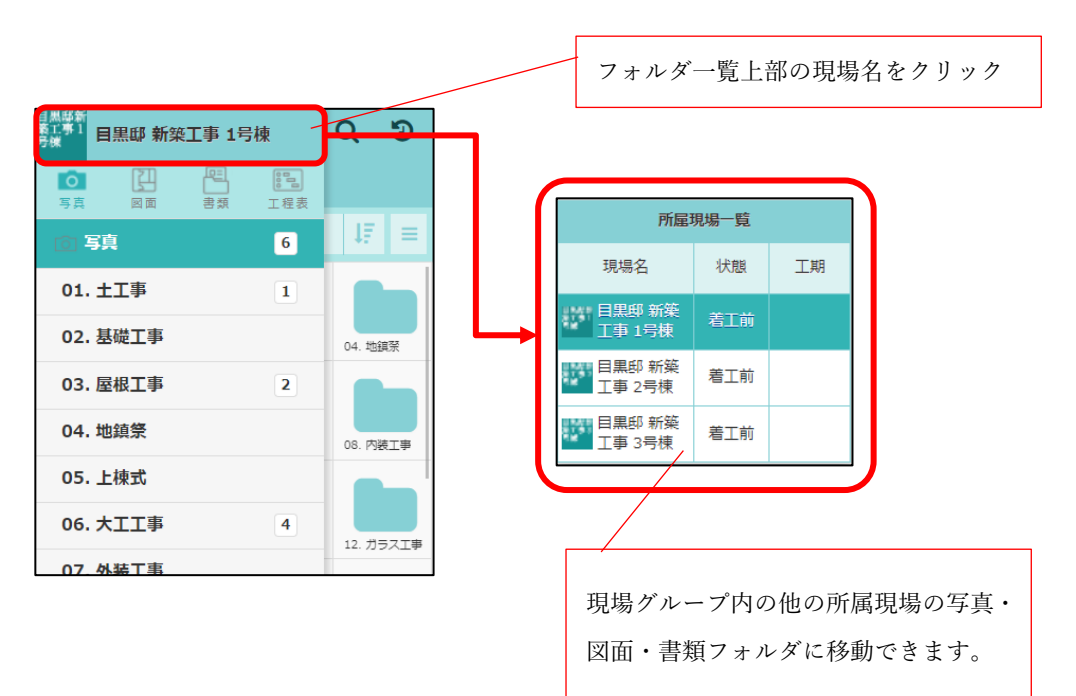

以上

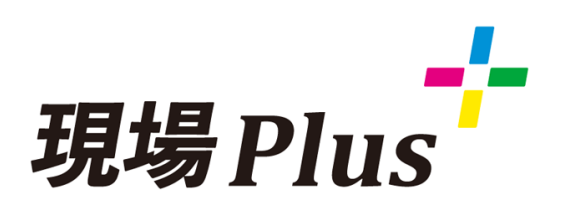

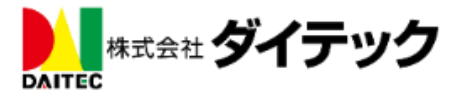